# Foreningsportalen: Vejledning / checkliste for tilmelding af hold og spillere.

FRas 150306

Start med at logge på Foreningsportalen: <u>http://foreningsportalen.dgi.dk/Login.aspx</u>

Her indtastes brugernavn (som typisk er Mimer-Id; et 8-cifret nummer fra DGI's persondatabase.) Desuden indtastes det udleverede Password, hvorefter der klikkes på Login.

Der fremkommer nu en velkomstside, som normalt indeholder nogle aktuelle informationer. Der er dog normalt kun tale om generelle DGI-informationer, som sjældent er aktuelle for Krocket.

Øverst findes en sort bjælke med de primære menupunkter. Før musen hen over disse menuer, og der kommer et antal grønne undermenuer. Af disse menuer skal primært anvendes:

### Mine Stamdata -> <mark>Systemindstillinger</mark>:

Her skal det chekkes, at feltet "Standard Idræt" er sat til Krocket. (Normalt kun nødvendigt at ændre første gang man logger på).

-----

# Tilmelding -> <mark>Hold(Turnering)</mark>:

Formål: At tilmelde et hold (dog kun holdlederen). Check / ret felterne:

#### Landsdel = DGI Sydvest Idræt = Krocket

*Turnering* = DGI Sydvest Krocket <*Aktuel årstal*> - Hold (Eller: Par / Enkeltmand) (Felterne *Årgang* og *Køn* er uden betydning)

Derefter klik på Start søgning, og listen med de 8 krocket rækker fremkommer.

 Hvis der klikkes på den orange pil ude til venstre, vises hvilke hold der er i øjeblikket er tilmeldt rækken. Her kan du desuden slette et hold, som eventuelt fejlagtigt er blevet tilmeldt: Klik på Rødt Minus tegn helt ude til højre; og holdet er slettet.

Tilmelding af hold:

- Ude til højre, klik på knappen Tilmeld Hold, ud for den krocket-række, som du ønsker at tilmelde et hold i.
- Der fremkommer et nyt billede, hvor 'Hold-navnet' skal angives/rettes:

Feltet **Navn** er udfyldt med holdnavn. Her skal tilføjes et "1"-tal til klubbens første hold (højeste række). Klubbens næste hold tilføjes et 2-tal osv. (Har klubben kun eet hold kan feltet blot efterlades <u>uændr</u>et).

Derefter klikkes på Næste, og der skiftes til næste vindue:

- I feltet "Vælg hverv" vælges Holdleder.
- Hvis personen <u>findes</u> på listen, marker da i checkfeltet ud for personen, og klik <u>Tilmeld</u> .... og holdet (dvs, kun holdets *holdleder*) er tilmeldt!
- Hvis personen ikke findes på listen:
  - I feltet "Vælg hverv" vælges Holdleder, og klik på Vælg person. Nyt vindue vises; her udfyldes (nogle af) søgefelterne, og klik på Start søgning. Klik på grønt markeringsfelt ude til højre for den aktuelle person.
- Hvis personen heller ikke kunne findes her, skal personen oprettes ved klik på Opret person (For detaljer, se separat vejledning).
- Bemærk, at der **kun** må være én linie synlig. Hvis der er flere linier (personer) synlige, så skal de ikke relevante linier slettes: Det gøres ved at klikke på det røde "*slettesymbol*" ude til højre.
- Når den korrekte person er registreret som Kontaktperson, klikkes på Tilmeld .... og holdet er tilmeldt (dvs, kun holdets *holdleder*).

### Forening -> Spillertrup:

Formål: At sikre, at klubbens krocketspillere er registreret (samt at oprette nye krocketspillere i klubben).

Check / ret felterne:

(De 4 øverste felter efterlades tomme)

#### *Idræt* = Krocket

#### Aktive = Aktive

Herefter klikkes på Start søgning knap, hvorefter en liste af alle klubbens krocket spillere fremkommer (fra foregående år).

- En spillers data (tlf, email m.m.) kan ændres ved at klikke på selve navnet. (Husk dog at åbne / låse "Hængelåsen").
- Hvis en spiller skal slettes fra listen: Klik på blyanten ude til højre. Klik på det røde minus ud for 'forening', og klik ok til at spilleren skal slettes. Klik 2 gange på 'venste pil' for at komme tilbage til spillerlisten.

-----

## Forening -> Holdoversigt:

Formål: Her skal et holds spillere registreres.

Viser desuden en oversigt over de hold, der er dannet (og evnt. de hold der blev dannet i det foregående år).

Tilmelding af spillere til holdet behøver nødvendigvis ikke at blive foretaget samtidig med at Holdet oprettes / tilmeldes. Tilmelding af spillere **skal** være foretaget **forud** for selve kampdagen; det er specielt vigtigt, hvis der anvende reserver.

| Idræt       | Krocket              |                                       |            |          |                     |                               |               |       |
|-------------|----------------------|---------------------------------------|------------|----------|---------------------|-------------------------------|---------------|-------|
| Turneringer | ikke valgt           |                                       |            |          |                     |                               |               |       |
| H 4 1 2     | M Antal resultater p | er side 10 🔹                          |            |          |                     | 3 resultate                   | r (side 1     | af 1) |
| Navo        | Række                | Turnering                             | Kan        | Argang S | Tilmelding          | Bruger                        |               |       |
| Endrup IF 1 | Række A-1            | DGI Sydvest<br>Krocket 2012           | Åbent/Frit |          | 14-03-2012<br>16:46 | Carl Ejnar<br>Friis<br>Lyngsø | <b>3</b> 15   | 2     |
| Endrup IF 2 | Række 8-1            | DGI Sydvest<br>Krocket 2012           | Abent/Frit |          | 14-03-2012<br>16:47 | Carl Ejnar<br>Frils<br>Lyngsø | 9 B           | 1     |
| Endrup IF   | Række B-1            | DGI Sydvest<br>Krocket 2013 -<br>Hold | Abent/Frit |          | 09-03-2013<br>13:59 | Frede<br>Rasmussen            | <b>25</b> 115 | w     |

Ud for det aktuelle hold klikkes på "Spiller ikonet": og det efterfølgende billede vises. Her skal man markere de spillere, som man ønsker på holdet. Derefter klikkes på den grønne pil,

hvorved de valgte spillere føres over i boksen "*Nuværende spillere*". Er der behov for at slette en spiller fra boksen "*Nuværende spillere*", klikkes der blot på det røde minus tegn, herved føres spilleren tilbage i boksen "*Tilgængelige spillere*".

| Nuværende spillere |        | Tilgængelige spillere | Tilgængelige spillere |   |  |
|--------------------|--------|-----------------------|-----------------------|---|--|
| Navn               | Postnr | Navn                  | Postnr                |   |  |
| Frede Rasmussen    | 6818   | Bente Rasmussen       | 6818                  | ~ |  |
|                    |        | Marie Jensen          | 6740                  | ~ |  |
|                    |        | Christa Christensen   | 6740                  |   |  |
|                    |        | Ruth Andersen         | 6740                  |   |  |
|                    |        | Birgit Gjerlevsen     | 6740                  |   |  |
|                    |        | Ellen Sørensen        | 6700                  |   |  |
|                    |        | Kirsten Jensen        | 6740                  |   |  |
|                    |        | Elin Pedersen         | 6740                  |   |  |
|                    |        | Hans Peder Anderse    | n 6740                | ~ |  |
|                    |        | Jørn Mortensen        | 6740                  |   |  |
|                    |        | Mie Mortensen         | 6740                  |   |  |
|                    |        | Else Marie Hansen     | 6740                  |   |  |

Bemærk mulighed for at sortere navne: Alle navne kan sorteres; klik på Navn i den sorte bjælke øverst. (Sortering skiftevis faldende og stigende).